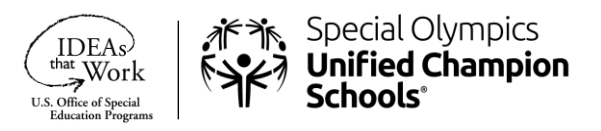

### Special Olympics Learning Portal U.S. Unified Champion Schools Learning Area Registration Guide

Welcome to the Special Olympics Unified Champion Schools® (UCS) online professional development portal. This information sheet provides step by step instructions for:

- Registering on the Special Olympics Learning Portal as an individual learner within the U.S. UCS learning area, and
- Accessing the UCS Implementation courses through the portal catalogue.

If any questions or issues arise during the registration process please contact, <u>learn@specialolympics.org</u>, and someone will follow up to assist you as soon as possible.

# Instructions for Completing the Registration Form

## Step 1

Go to <u>learn.specialolympics.org</u> and click "Register"

• Google Chrome is preferred

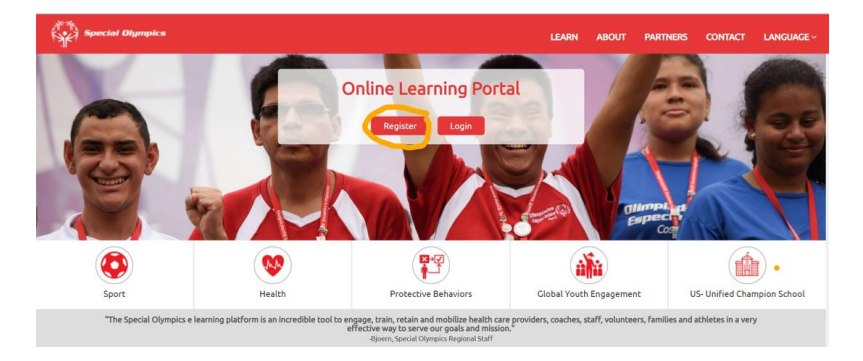

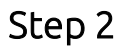

#### Select the following options:

- o Learning Area: "US Unified Champion School"
- o Registration status: "Individual"
- o <u>Type</u>: "School/School District/College based individual "

| Special Dlympics | )<br>A state of the state of the s |                                                                      | LEARN                    | ABOUT           | PARTNERS | CONTACT | LANGUAGE |
|------------------|----------------------------------------------------------------------------------------------------|----------------------------------------------------------------------|--------------------------|-----------------|----------|---------|----------|
|                  |                                                                                                    | 100 C                                                                | 11.100                   |                 |          |         |          |
|                  |                                                                                                    | The second second                                                    |                          |                 |          | ×       |          |
|                  | NEW USER REGIS                                                                                                    | TRATION - PART I                                                     |                          |                 |          |         | -        |
|                  | Learning Area                                                                                                    | US- Unified Champion School                                          | ~                        |                 |          |         |          |
| 11               | I am registering                                                                                                    | An Individual An Institution                                         |                          |                 |          |         |          |
| 2                | Туре                                                                                                    | Select                                                               | *                        |                 |          |         | -        |
|                  | User Title                                                                                                    | Select<br>SO Program Staff<br>School/School District/College based i | ndividual                |                 |          |         | 4        |
| 14               | First Name                                                                                                    |                                                                      | School/School District/C | ollege based in | dividual |         |          |
|                  | Middle Name                                                                                                    |                                                                      |                          |                 |          |         |          |
|                  | Last Name                                                                                                    |                                                                      | •                        |                 |          |         | DE 100   |

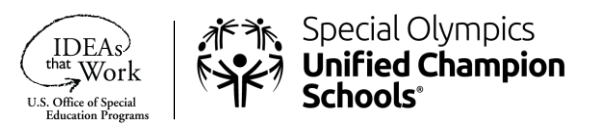

# Step 3

Next, fill in all fields marked by the red asterisks \*

- Name, Email, Date of Birth, Address
- <u>Region</u>: Select "SO North America"
- Program: This is your Special Olympics Program, select your State

| Olympics      |                              |                                                                 | LE       | EARN           | ABOUT     | PARTNERS                                                      | CONTACT L  |
|---------------|------------------------------|-----------------------------------------------------------------|----------|----------------|-----------|---------------------------------------------------------------|------------|
|               | ony                          |                                                                 |          |                |           | 1 ( A 1                                                       |            |
|               | State                        | Maryland                                                        |          |                |           |                                                               |            |
|               | Country                      | United States (USA)                                             |          | ~              |           |                                                               |            |
|               | Region                       | SO-North America                                                |          | ~              | What Reg  | jion am I in?                                                 |            |
|               | Program (Country/State)      | MARYLAND                                                        |          | ~              |           |                                                               |            |
| R             | School District              | Howard County Public Schools                                    |          | ~ <sup>*</sup> |           |                                                               |            |
| ٩             | School                       | Dayton Oaks                                                     |          | ~              |           |                                                               |            |
| 9             | School/District/College Role | Select Role                                                     |          | Ŷ              |           |                                                               |            |
| 1             | Guardian's First Name        |                                                                 |          |                |           |                                                               |            |
|               | Guardian's Middle Name       |                                                                 |          |                |           |                                                               |            |
|               | Guardian's Last Name         |                                                                 |          |                | +         |                                                               | The second |
| у:            |                              | Co-funded by the<br>Erasmus+ Programme<br>of the European Union | Golisano |                | 1487<br>5 | IZN SNF<br>MA ITAVPOL MAPROL<br>TAVROS MIARCHOS<br>FOUNDATION | ΤΟ         |
| ere to searcl | h H                          | 0 🚍 🥶 📼                                                         | 😰 🗷 😼    |                |           | <i>a</i> 58                                                   | •ፑ ^ 🛥 腐 🕬 |

- <u>School District</u> click the arrow on the upper right corner and a drop down list of school districts in your state will appear. Select your school district. If you do not find your school district listed, select "N/A". (You must fill in your State for the system to generate the dropdown list of Districts, once you select your district a dropdown list of schools will be generated.
- <u>School</u>- click the arrow in the upper right corner and a drop down list of the schools in your school district will appear. Select your school. (You must fill in your School District for the system to generate the dropdown list of Schools). Again, if you do not see your school listed, select "N/A".

|                  |                                  |                                                                                                  | 3 4 6 6 0   |                                                   |            | -       | 0  |
|------------------|----------------------------------|--------------------------------------------------------------------------------------------------|-------------|---------------------------------------------------|------------|---------|----|
| ⇒ C G ©          | https://learn.specialolympics.or | g/Control/Controller.aspx?Action=valdoforward                                                    | //NwRgstrtn | ĩõ                                                | <b>ရ</b> ଓ | £≡ (⊞   | 8  |
| Special Olympics |                                  |                                                                                                  | LEARN       | ABOUT PARTNERS                                    | CONTACT    | LANGUAG |    |
|                  | Country                          | Concession (const                                                                                |             | j j                                               |            |         |    |
|                  | Region                           | SO-North America                                                                                 | ~           | What Region am Lin?                               | See A      |         | 1  |
|                  | Program (Country/State)          | MARYLAND                                                                                         | ~           |                                                   |            |         |    |
| i.               | School District                  | Howard County Public Schools                                                                     | ~ "         |                                                   |            |         |    |
| 9                | School                           | NA                                                                                               | Ý           |                                                   |            |         |    |
|                  | School/District/College Role     | Longfellow Elementary<br>Manor Woods Elementary<br>Marriotts Ridge High<br>Mayfield Woods Middle |             |                                                   |            |         |    |
| 64               | Guardian's First Name            | Mount Hebron High<br>Mount View Middle<br>Murray Hill Middle                                     |             |                                                   |            |         |    |
| CONTRACTOR OF    | Guardian's Middle Name           | NA<br>Northfield Elementary                                                                      |             |                                                   |            |         |    |
| 1                | Guardian's Last Name             | Oakland Mills High<br>Oakland Mills Middle<br>Patapsco Middle                                    |             |                                                   |            |         |    |
| 44               | Guardian's Email                 | Patuxent Valley Middle<br>Phelps Luck Elementary<br>Pointers Run Elementary<br>Reservoir High    |             |                                                   |            | 100     | 6  |
| Supported by :   | 111                              | River Hill High<br>Rockburn Elementary<br>Running Brook Elementary                               |             | IZN/SNE<br>Istres Tstros Nations<br>Powed Nations | тс         | OYO'    | TA |

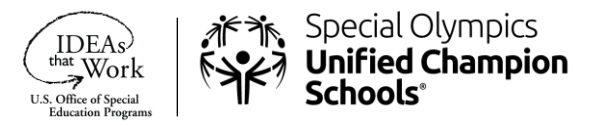

# Step 4

- Check "I'm not a robot" and agree to the Privacy Policy, Terms, and Conditions
- Click "Register"

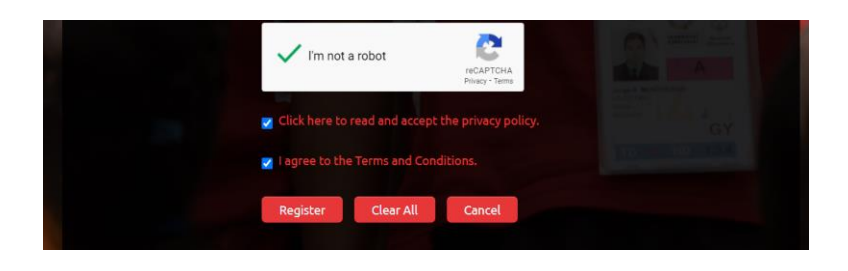

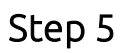

Once you click "Register," you will see the following notification:

o Select "Done"

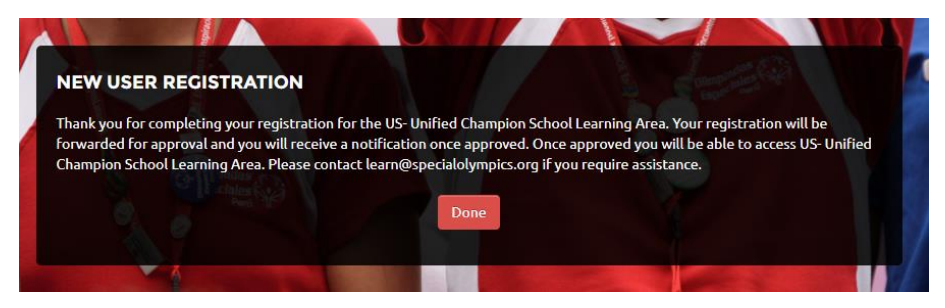

After the account has been approved by the Special Olympics Online Learning Portal Team, the Learner will receive an email from <a href="mailto:noreply@okta.com">noreply@okta.com</a> with the subject "Welcome to Special Olympics!"

- Follow the prompt and select "Single Use Special Olympics Account Activation Button"
- Once the Learner's account has successfully activated, they will receive an email from <a href="learn@specialolympics.org">learn@specialolympics.org</a> with the subject of "Welcome to the Special Olympics Online Learning Portal!"

From: SO Learning Portal [mailto:learn@specialolympics.org] Sent: Monday, November 4, 2019 7:22 PM To:

Subject: Welcome to the Special Olympics Online Learning Portal!

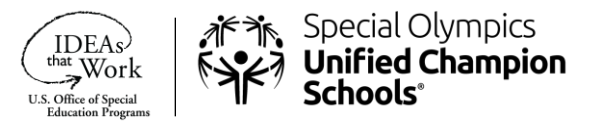

# Instructions for Accessing the UCS Online Courses Through the Learning Portal Catalogue

- Go to <u>learn.specialolympics.org</u>
- The Learner can log in on using the email and the password they created and clicking "Login"

|        | Special Olympics Learning Po<br>Please enter your Email and password to | ortal<br>login: |
|--------|-------------------------------------------------------------------------|-----------------|
|        |                                                                         |                 |
| jdoe@t | est.com                                                                 |                 |
|        | ••••                                                                    |                 |
| Login  | Register                                                                |                 |
| eah    | , atective Behaviors                                                    |                 |

- Once registered, the Learner can access the Unified Champion Schools Implementation for Educators courses by **clicking on "Catalogue"** in the navigation bar.
- Next, type **"UCS**" into the search box.

| ¢1   | Special Olympics                      | LEARN (    | COLLABORATE                                                                                                    |                                                                      | -A A +A                   | En 👻                    | <b>•</b> ~      | ្និ ព្ | 2• |
|------|---------------------------------------|------------|----------------------------------------------------------------------------------------------------|----------------------------------------------------------------------|---------------------------|-------------------------|-----------------|--------|----|
|      |                                       |            |                                                                                                    |                                                                      |                           |                         |                 |        |    |
| KEYW | VORDS                                 | COURSE     | CATALOG                                                                                                    | UCS                                                                  |                           |                         | 5Y R 5 C        | ×      |    |
| •    | ALL (21)                              |            | Young Athletes SmartSimpl<br>SmartSimple is the new grant man                                                          | e Training LEARNIN<br>agement software that streamlines the          | G MATERIAL<br>e sub-grant | Starts On               | O Gredit<br>Hrs |        |    |
|      | NO KEYWORDS (17)<br>COACH (1)         |            | experience for all Programs. Within this training, Regional and Progra<br>Keywords: Not available Accessed By 48       |                                                                      |                           | Expires On              |                 |        |    |
|      | SPORT (1)<br>WORLD GAMES (1)          | PLAY       | Athlete Leadership: Module                                                                                             | 2 - Understanding Leadership                                         | p                         | Starts On               | O Credit<br>Hrs |        |    |
| (2)  | HEALTH (1)<br>GLOBAL YOUTH ENGAGEMENT | 0          | To become a better leader its impor<br>means. In Understanding Leadershi<br>and skills of g<br>Keywords: Not available | tant to explore what leadership<br>pyou will learn about behaviors   | E-LEARNING                | 11 Oct 21<br>Expires On |                 |        |    |
|      | SCHOOLS (1)                           | PLAY       | l                                                                                                    | Acce                                                                 | ssed By 24                |                         |                 |        |    |
| 0 1  | TEACHER (1)                           |            | Athlete Leadership: Module                                                                                             | 1 - Introduction to Athlete Lea                                      | adership                  |                         | O Credit        |        |    |
|      | INCLUSION (1)                         | $\bigcirc$ | To begin your leadership journey as<br>know the organization very well! In ?                                           | an athlete leader, you need to<br>Introduction to Athlete Leadership | E-LEARNING                | 11 Oct 21               | - 115           |        |    |
|      | LEADERSHIP (1)                        |            | you will I<br>Keywords: Not available                                                                                  |                                                                      | Expires O                 | Expires On              |                 |        |    |
| 0    | YOUTH (1)                             | PLAY       |                                                                                                    | Acce                                                                 | essed By 73               |                         |                 |        |    |

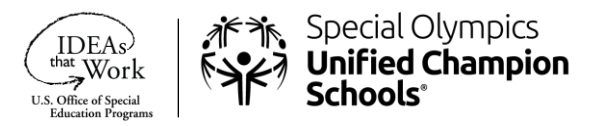

• The four UCS Implmentation for Educators courses will appear, the Learner then selects the course they would like to take. A Learner can take one or more courses by returning to the catalogue.

| MY LEARNING                                                                                                    |                                                     |
|----------------------------------------------------------------------------------------------------|-----------------------------------------------------|
|                                                                                                    |                                                     |
| US-UCS: College Implementation for Program Staff                                                                                                    |                                                     |
| This course provides information, skills and resources to support SO State Program stalf with starting and growing high quality UCS College pr<br>Schools strategy aligns college-level learning and development, provides examples of how Program staff can suppor | ograms. It explains how the Unified Champion        |
| E Learning Material                                                                                                    |                                                     |
| MY LEARNING                                                                                                    | Created On 2) Oct                                   |
| US-UCS: Unified Champion Schools® Elementary School Implementation for Educators                                                                                                    |                                                     |
| This course provides information; skills and resources specifically focused on Unified Champions Schools (UCS) implementation at the elemen<br>aligns with elementary school goals, best practices and real-life examples of implementation of each of the          | tary school level. It includes how the UCS strategy |
| E Learning Material                                                                                                    |                                                     |
| MY LEARNING                                                                                                    | Created On 21 Oct                                   |
| US-UCS: Unified Champion Schools® Middle Level Implementation for Educators                                                                                                    |                                                     |
| This course provides information, skills and resources specifically focused on Unified Champions Schools (UCS) implementation in middle leve                                                                                                    | I schools. It includes how the UCS strategy aligns  |

Thank you for taking the time to improve your Unified Champion Schools understanding, knowledge and skills.

Enjoy your learning!

Please email <a href="learn@specialolympics.org">learn@specialolympics.org</a> with any additional questions